# 实验15:发布

## 一、实验目的

- 1、了解项目发布;
- 2、掌握项目发布的方法。

## 二、实验学时

2学时

## 三、实验类型

综合性

## 四、实验需求

#### 1、硬件

每人配备计算机1台,建议优先使用个人计算机开展实验。

### 2、软件

安装 Visual Studio Code,以及 Edge 浏览器。

#### 3、网络

本地主机能够访问互联网和实验中心网络。

#### 4、工具

无。

## 五、实验任务

- (1) 使用 Vite 发布管理系统;
- (2) 在 Windows 上安装 IIS;

(3)项目发布与访问。

## 六、实验内容及步骤

#### (1) 使用 Vite 发布管理系统

步骤1: 创建项目

使用 Vite 的命令行工具来创建一个 Vue 项目 "taskManagementSystem"(使用 Vue 作为前端 框架),并配置好 Vue 的基础环境。

JavaScript

1 npm create vite@latest taskManagementSystem -- --template vue

步骤2:进入项目并安装依赖

JavaScript

```
1 cd taskManagementSystem
```

2 npm install

步骤3:开发管理系统

按照需求开发管理系统,本任务关注项目发布,省略此部分。

步骤4:构建项目

当开发完成后,需要将项目构建成静态文件,在 dist/目录下生成构建后的静态文件,包括 HTML、CSS、JavaScript 和资源文件等,以便部署到生产服务器上,使用以下命令来构建项 目。

JavaScript

1 npm run build

#### (2) 在 Windows 上安装 IIS

步骤1:打开"控制面板-程序和功能-启用或关闭 Windows 功能"。

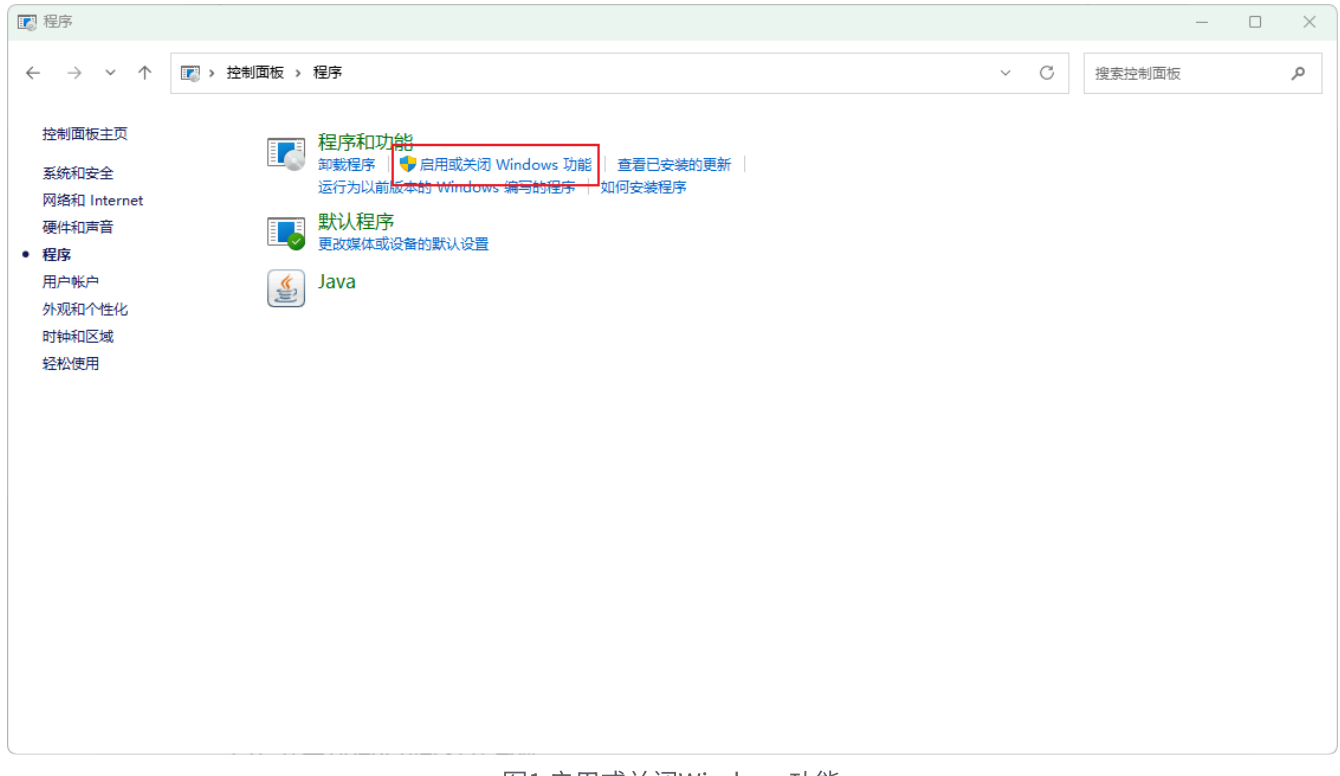

图1 启用或关闭Windows功能

步骤 2: 找到 "Internet Infomation Services",选择 "Web 管理工具"、"万维网服务" 后, 点击 "确定"安装相关服务,如图 2 所示。

| windows 功能                                   | _     |       | $\times$ |
|----------------------------------------------|-------|-------|----------|
| 启用或关闭 Windows 功能                             |       |       | ?        |
| 若要启用一种功能,请选择其复选框。若要关闭<br>框。填充的框表示仅启用该功能的一部分。 | -种功能, | 请清除其怨 | 复选       |
| 🖃 🖃 Internet Information Services            |       |       |          |
|                                              |       |       |          |
| □ <mark>□</mark> ]□ Web 管理工具                 |       |       |          |
| 田 □□□ IIS 6 管理兼容性     日                      |       |       |          |
| IIS 管理服务                                     |       |       | 1        |
| □ IIS 管理脚本和工具                                |       |       |          |
| ✓ IIS 管理控制台                                  |       |       |          |
| 🗆 🖃 📑 万维网服务                                  |       |       |          |
| 母 □ 安全性                                      |       |       |          |
| 田 □ □ □ 常见 HTTP 功能                           |       |       |          |
| ᠃ □ □ 性能功能                                   |       |       |          |
| 田 □ □□ 应用程序开发功能                              |       |       |          |
| 🗄 🔲 运行状况和诊断                                  |       |       |          |
| i                                            | 确定    | 取消    | i        |

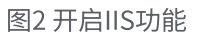

步骤3:在开始菜单找到Internet Infomation Services(IIS)管理器并启动,如图3所示。

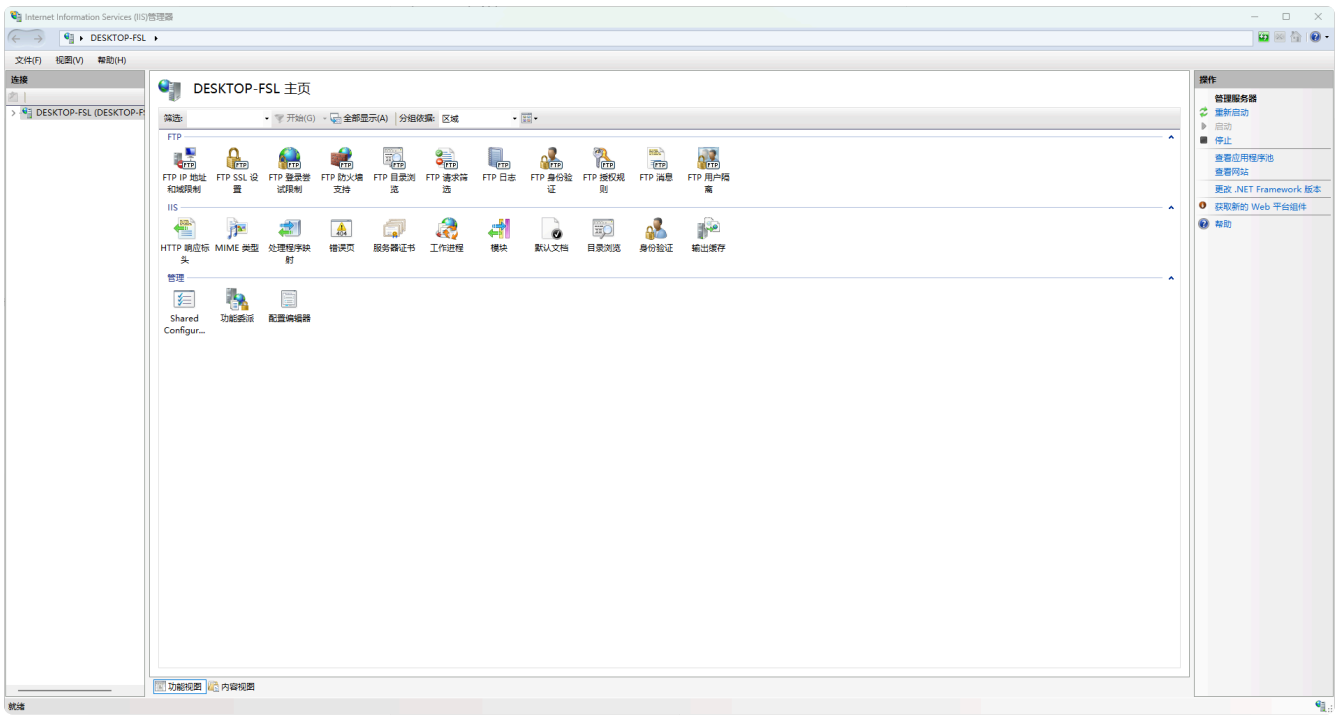

#### 图3 IIS管理器

步骤 4: 在 "网站"功能上右键,选择创建网站,填写网站基本信息,点击确定,创建网站, 如图 4 所示。

| 添加网站                         |                 | ?     | × |
|------------------------------|-----------------|-------|---|
| 网站名称(S):                     | 应用程序池(L):       |       |   |
| web-demo                     | web-demo        | 选择(E) |   |
| 内容目录                         |                 |       |   |
| 物理路径(P):                     |                 |       |   |
| D:\iis_website               |                 |       |   |
| 传递身份验证                       |                 |       |   |
| 连接为(C) 测试设置(G)               | ]               |       |   |
| 绑定                           |                 |       |   |
| 类型(T): IP 地址(I):             | 端口(O):          |       |   |
| http ~ 全部未分配                 | ~ 8080          | ]     |   |
| 主机名(H):                      |                 |       |   |
|                              |                 |       |   |
| 示例: www.contoso.com 或 market | ing.contoso.com |       |   |
|                              |                 |       |   |
|                              |                 |       |   |
|                              |                 |       |   |
|                              |                 |       |   |
|                              |                 |       |   |
|                              |                 |       |   |
|                              |                 |       |   |
|                              |                 |       |   |
| ✓ 立即启动网站(M)                  |                 |       |   |
|                              |                 |       |   |
|                              | 确定              | 取消    | i |
|                              |                 |       |   |

图4创建网站

#### 💡 注意:

- 内容目录的物理路径为此网站的文件存放地址,建议新建文件夹存放。
- 绑定部分的端口需确保端口未被使用。
- 主机名即为域名的配置,如果未配置,可以使用 localhost+ 端口号访问,如果配置了,可以在 hosts 文件中添加域名映射后通过域名 + 端口号的方式访问。

步骤 5: 根据添加网站时的配置,可直接访问 "http://localhost:8080/",或者点击功能中的 "浏览网站",如图 5 所示,查看已经部署的网站,查看结果如图 6 所示。

| •                                                                                                    |                                                                                                    |                                                                             |                                                                                                    |                                                                   |                                        |
|----------------------------------------------------------------------------------------------------|----------------------------------------------------------------------------------------------------|-----------------------------------------------------------------------------|----------------------------------------------------------------------------------------------------|-------------------------------------------------------------------|----------------------------------------|
| 副(V) 帮助(H)                                                                                                    |                                                                                                    |                                                                             |                                                                                                    |                                                                   |                                        |
| <b>e</b>                                                                                                    | web_demo 主页                                                                                                    |                                                                             |                                                                                                    |                                                                   | 操作<br>〕 浏览                             |
| TOP-FSL (DESKTOP-P<br>用程序池                                                                                                    | <ul> <li>マ 开始(G) ~ 会全部显示(A) 分组体量。区域</li> </ul>                                                                                                    | • 🖬 •                                                                       |                                                                                                    |                                                                   | 编辑权限<br>编辑网站                           |
| Default Web Site                                                                                                    | 🍺 🔒 📾 🛋 📑                                                                                                    | ) 🗊 💒 🖗                                                                     | 2                                                                                                    |                                                                   | // / / / / / / / / / / / / / / / / / / |
| - HTTP III 头                                                                                                    | 立标 MIME 樂型 SSL 设置 处理程序映 惜误页 標块 默认。                                                                                                    | 文档 目录浏览 身份验证 輸出                                                             | 重存                                                                                                    |                                                                   | 查看应用程序<br>查看虚拟目录                       |
| 19世 -                                                                                                    |                                                                                                    |                                                                             |                                                                                                    |                                                                   |                                        |
| 配置編                                                                                                    | 12                                                                                                    |                                                                             |                                                                                                    |                                                                   |                                        |
|                                                                                                    |                                                                                                    |                                                                             |                                                                                                    |                                                                   | 测定**8080 (http)                        |
|                                                                                                    |                                                                                                    |                                                                             |                                                                                                    |                                                                   |                                        |
|                                                                                                    |                                                                                                    |                                                                             |                                                                                                    |                                                                   | HSTS<br>添加 FTP 发布                      |
|                                                                                                    |                                                                                                    |                                                                             |                                                                                                    |                                                                   | ● 帮助                                   |
|                                                                                                    |                                                                                                    |                                                                             |                                                                                                    |                                                                   |                                        |
|                                                                                                    |                                                                                                    |                                                                             |                                                                                                    |                                                                   |                                        |
|                                                                                                    |                                                                                                    |                                                                             |                                                                                                    |                                                                   |                                        |
|                                                                                                    |                                                                                                    |                                                                             |                                                                                                    |                                                                   |                                        |
|                                                                                                    |                                                                                                    |                                                                             |                                                                                                    |                                                                   |                                        |
|                                                                                                    |                                                                                                    |                                                                             |                                                                                                    |                                                                   |                                        |
|                                                                                                    |                                                                                                    |                                                                             |                                                                                                    |                                                                   |                                        |
| <b>订</b> 能的                                                                                                    | 图 北京 內容规图                                                                                                    |                                                                             |                                                                                                    |                                                                   |                                        |
|                                                                                                    |                                                                                                    | लिए जे                                                                      | 비스토교 승규                                                                                                    |                                                                   |                                        |
|                                                                                                    |                                                                                                    |                                                                             | 见四泊                                                                                                    |                                                                   |                                        |
|                                                                                                    |                                                                                                    |                                                                             |                                                                                                    |                                                                   |                                        |
|                                                                                                    | E-11 M I                                                                                                    |                                                                             |                                                                                                    |                                                                   |                                        |
| 5 10.0 详知错误 - 403.14                                                                                                    | - Forbic x +                                                                                                    |                                                                             |                                                                                                    |                                                                   |                                        |
| 5 10.0 详细错误 - 403.14<br>う ① localhost:8<br>TTP 错误 403.1                                                                                                    | - Forbic x +<br>080<br><b>4 - Forbidden</b>                                                                                                    |                                                                             | \$                                                                                                    | 、 点此搜索                                                            | ା -<br>… 🗐 ର ଓ ା ହ 🗍                   |
| <ul> <li>100 译知音楽 - 403.14</li> <li>10calhost.8</li> <li>10calhost.8</li> <li></li></ul>                                                                        | - Forbit x +<br>080<br><b>4 - Forbidden</b><br>列出此目录的内容。<br>URL 配置默认文档,并且没有在服务器上启用目录浏览。                                                                                                    |                                                                             | \$<br>C                                                                                                    | )、 点此搜索                                                           | ୍<br>ଆହିର ହାର୍ଚ୍ତି                     |
| <ul> <li>100 详知指读 - 403.14</li> <li>10 localhost 2</li> <li>10 localhost 2</li> <li>10 localhost 2</li> <li>11 localhost 2</li> <li>12 localhost 2</li> <li>12 localhost 2</li> <li>12 localhost 2</li> <li>12 localhost 2</li> <li>12 localhost 2</li> <li>12 localhost 2</li> <li>12 localhost 2</li> <li>12 localhost 2</li> <li>12 localhost 2</li> <li>12 localhost 2</li> <li>12 localhost 2</li> <li>12 localhost 2</li> <li>12 localhost 2</li> <li>13 localhost 2</li> <li>14 localhost 2</li> <li>14 localhost</li></ul>                                    | - Forbit x +<br>080<br><b>4 - Forbidden</b><br>可引出此目录的内容。<br>URL 配置默认文档,并且没有在服务器上启用目录浏览。                                                                                                    | ,<br>,                                                                      | \$) (℃                                                                                                    | 2、 点此搜索                                                           | ୍ -<br>୍ ତ୍ରି ତି । ତି (<br>            |
| <ul> <li>100 详知指读 - 403.14</li> <li>10calhost:</li> <li>10calhost:</li> <li>10calhos</li></ul>                                                                                    | - Forbit x +<br>080<br><b>4 - Forbidden</b><br>初出此目录的内容。<br>JRL 配置默认文档,并且没有在服务器上启用目录浏览。                                                                                                    | ,                                                                           | ي<br>۲) (د                                                                                                    | <ol> <li>点此搜索</li> </ol>                                          | <br>- (2) (3) (3) (3)                  |
| <ul> <li>100 序知音楽 - 403.14</li> <li>10 localhost 6</li> <li>10 localhost 6</li> <li>10 localhost 6</li> <li>11 localhost 6</li> <li>11 localhost 6</li> <li>11 localhost 6</li> <li>11 localhost 6</li> <li>12 localhost 6</li> <li>12 localhost 6</li> <li>12 localhost 6</li> <li>13 localhost 6</li> <li>13 localhost 6</li> <li>14 localhost 6</li> <li>15 localhost 6</li> <li>15 localhost 6</li> <li>15 localhost 6</li> <li>15 localhost 6</li> <li>15 localhost 6</li> <li>15 localhost 6</li> <li>15 localhost 6</li> <li>15 localhost 6</li> <li>16 localhost 6</li> <li>16 localhost 7</li> <li>16 localhost 7</li> <li>16 localhost</li></ul>                                    | - Forbit x +<br>080<br>4 - Forbidden<br>初此由录的内容。<br>URL 配置默认文档,并且没有在服务器上启用目录浏览。<br>用目录浏览,请确保配置了默认文档并且该文件存在。<br>程色印目录浏览                                                                                                    | ,<br>,                                                                      | \$) (°                                                                                                    | 2、 点此搜索                                                           |                                        |
| 100 序知信義 - 403.14           〇 localhost.6           TTP 错误 403.1           eb 服务器被配置为7           最可能的原因:           · 没有为请求的           可尝试的操作:           · 如果不希望启,           · 使用 IIS 管理           1. 打开                                                                                                    | - Forbit x +<br>080<br>4 - Forbidden<br>59]出此目录的内容。<br>URL 配置默认文档,并且没有在服务器上启用目录浏览。<br>目录浏览,请确保配置了默认文档并且该文件存在。<br>据启用目录浏览。<br>15 管理器。                                                                                                    | ,                                                                           | ☆) ( C                                                                                                    | 2、 点此搜索                                                           | ୍<br>ଜାତିରି (ଜାତି)<br>                 |
| <ul> <li>100 序型指读 - 403.14</li> <li>10 localhost.8</li> <li>11 localhost.8</li> <li>11 localhost.8</li> <li>12 の一部には、11 localhost.8</li> <li>12 の一部には、11 localhost.8</li> <li>12 の一部には、11 localhost.8</li> <li>12 の一部には、11 localhost.8</li> <li>12 の一部には、11 localhost.8</li> <li>12 の一部には、11 localhost.8</li> <li>12 の一部には、11 localhost.8</li> <li>12 の一部には、11 localhost.8</li> <li>12 の一部には、11 localhost.8</li> <li>13 の一部には、11 localhost.8</li> <li>14 の一部には、11 localhost.8</li> <li>14 の一部には、11 localhost.8</li> <li>15 の一部には、11 localhost.8</li> <li>15 の一部には、11 localhost.8</li> <li>15 の一部には、11 localhost.8</li> <li>15 の一部には、11 localhost.8</li> <li>15 の一部には、11 localhost.8</li> <li>14 の一部には、11 localhost.8</li> <li>15 の一部には、11 localhost.8</li> <li>15 の一部には、11 localhost.8</li> <li>15 の一部には、11 localhost.8</li> <li>15 の一部には、11 localhost.8</li> <li>16 の一部には、11 localhost.8</li> <li>17 localhost.8</li> <li>18 の一部には、11 localhost.8</li> <li>18 の一部には、11 localhost.8</li> <li>19 の一部には、11 localhost.8</li> <li>19 の一部には、11 localhost.8</li> <li>10 の目的には、11 localhost.8</li> <li>10 の目的には、11 localhost.8</li> <li>11 localhost.8</li> <li>11</li></ul> | - Forbit x +     - Forbidden     - Forbidden     - 可引出此目录的内容。     JRL 配置默认文档,并且没有在服务器上启用目录浏览。     IB目录浏览,请确保配置了默认文档并且该文件存在。     居品用目录浏览。     IS 管理器。     E*视频时,双指"目录浏览"。     E*视频时,双指"目录浏览"。     E*视频时,双指"目录浏览"。     E*视频时,双指"目录浏览"。     E*视频时,双指"目录浏览"。     E*视频时,双指"目录浏览"。     E*视频时,双指"目录浏览"。     E*视频时,双指"目录浏览"。     E*视频时,双指"目录浏览"。     E*视频时,双指"目录浏览"。     E*视频时,双指"目录浏览"。     E*视频时,双指"目录浏览"。     E*视频时,双指"目录浏览"。     E*视频时,双指"目录测览"。                                                                                                    | ,<br>,                                                                      | ي<br>ي<br>ا                                                                                                    | 2、 点此搜索                                                           | ୍<br>ଜାତିରି ଜାତି<br>ଜାତି               |
| <ul> <li>100 序型指读 - 403.14</li> <li>10 localhost.8</li> <li>11 localhost.8</li> <li>11 localhost.8</li> <li>12 localhost.8</li> <li>12 localhost.8</li> <li>12 localhost.8</li> <li>12 localhost.8</li> <li>12 localhost.8</li> <li>12 localhost.8</li> <li>12 localhost.8</li> <li>12 localhost.8</li> <li>12 localhost.8</li> <li>12 localhost.8</li> <li>13 localhost.8</li> <li>14 localhost.8</li> <li>14 localhost</li></ul>                                    | - Forbit x +<br>080<br><b>4 - Forbidden</b><br>初出此目录的内容。<br>JRL 配置默认文档,并且没有在服务器上启用目录浏览。<br>目目录浏览,请确保配置了默认文档并且该文件存在。<br>据启用目录浏览。<br>15 管理器。<br>能测回中,双曲*目录浏览"。<br>影浏览"页上,在"操作"简格中单击"启用"。<br>到程序配置文件中的 configuration/system.webServe                                                                                                    | ,<br>,<br>er/directoryBrowse@enab                                           | ☆ C                                                                                                    | <ol> <li>点此搜索</li> </ol>                                          | <br>🤮 ته را بې (                       |
| 5 100 译如语读 - 403.14<br>7 ① localhost.8<br>TTP 错误 403.1<br>eb 服务器被配置为7<br>最可能的原因:<br>• 没有为请求的<br>可尝试的操作:<br>• 如果不希望启<br>• 使用 IIS 管理<br>1. 打开<br>2. 在"功<br>3. 在"目<br>• 确认站点或应                                                                                                    | - Forbit x +     - Forbidden     - <b>Forbidden</b> - <b>Forbidden</b> - <b>Forbidden</b> - <b>Forbidden</b> - <b>Forbidden</b> - <b>JURL 配置默认文档, 并且没有在服务器上启用目录浏览。</b>                                                                                                    | ,<br>er/directoryBrowse@enab                                                | ☆ C                                                                                                    | 2、 点此搜索                                                           | <br><br>                               |
| <ul> <li>100 读知信读 - 403.14</li> <li>10 localhost.8</li> <li>11 localhost.8</li> <li>11 localhost.8</li> <li>12 localhost.8</li> <li>13 localhost.8</li> <li>14 localhost.8</li> <li>14 localhost.</li></ul>                                   | - Forbit x +<br>080<br>4 - Forbidden<br>初山此目录的内容。<br>JRL 配置默认文档,并且没有在服务器上启用目录浏览。<br>国星录浏览,请确保配置了默认文档并且该文件存在。<br>路启用目录浏览。<br>IS 管理器。<br>影測因"页上"在"操作"窗格中单击"启用"。<br>到程序配置文件中的 configuration/system.webServe                                                                                                    | ,<br>,<br>er/directoryBrowse@enab                                           | ☆ C                                                                                                    | 2、 点此搜索                                                           |                                        |
| <ul> <li>100 读知信读 - 403.14</li> <li>10 localhost.6</li> <li>11 localhost.6</li> <li>11 localhost.</li></ul>                                   | - Forbit x +<br>080<br>4 - Forbidden<br>初出此目录的内容。<br>URL 配置默认文档,并且没有在服务器上启用目录浏览。<br>個品用显测览,请确保配置了默认文档并且该文件存在。<br>編品用目录测览。<br>で初聞中,双击"目录浏览"。<br>景浏览",近,在"操作"简格中单击"启用"。<br>問題序配置文件中的 configuration/system.webServed<br>DirectoryListingModule                                                                                                    | er/directoryBrowse@enab                                                     | ☆ C                                                                                                    | 2、点此搜索                                                            |                                        |
| <ul> <li>100 读知信读 - 403.14</li> <li>10 localhost.6</li> <li>11 localhost.6</li> <li>11 localhost.</li></ul>                                   | - Forbit x +<br>080<br>4 - Forbidden<br>初出此目录的内容。<br>URL 配置默认文档,并且没有在服务器上启用目录浏览。<br>周島采浏览,请确保配置了默认文档并且该文件存在。<br>编启用目录浏览。<br>下例图中,双击"目录浏览"。<br>影浏览"页上,在"操作"窗格中单击"启用"。<br>即程序配置文件中的 configuration/system.webServed<br>DirectoryListingModule<br>ExecuteRequestHandler<br>Controlle                                                                                                    | er/directoryBrowse@enab<br>请求的 URL<br>物理路径                                  | ☆ C                                                                                                    | 2、点此搜索                                                            |                                        |
| <ul> <li>100 读知信读 - 403.14</li> <li>10 localhost.6</li> <li>11 localhost.6</li> <li>11 localhost.6</li> <li>12 ① 0 localhost.6</li> <li>12 ① 0 localhost.6</li> <li>14 即第二章</li> <li>14 印第二章</li> <li>15 管理</li> <li>1. 打开:</li> <li>2. 在"功</li> <li>3. 在"目</li> <li>1. 執认站点或应</li> <li>14 知错误信息:</li> <li>14 現年</li> <li>14 現年</li> <li>14 現年</li> <li>14 現4</li> <li>14 四</li> </ul>                                                                                                    | - Forbit x +<br>- Forbit x +<br>2080<br>4 - Forbidden<br>59]出此目录的内容。<br>URL 配置默认文档,并且没有在服务器上启用目录浏览。<br>URL 配置默认文档,并且没有在服务器上启用目录浏览。<br>E18 管理器。<br>E17 例图中,双击"目录浏览"。<br>达到图"页上,在"操作"简格中单击"启用"。<br>即程序配置文件中的 configuration/system.webServe<br>DirectoryListingModule<br>ExecuteRequestHandler<br>StaticFile<br>0x0000000                                                                                                    | er/directoryBrowse@enab<br>请求的 URL<br>物理路径<br>登录用台                          | ☆ C                                                                                                    | 2、点此搜索                                                            |                                        |
| <ul> <li>100 序型指读 - 403.14</li> <li>10 localhost.8</li> <li>11 localhost.8</li> <li>11 localhost.8</li> <li>12 localhost.8</li> <li>12 localhost.8</li> <li>13 localhost.8</li> <li>14 localhost.8</li> <li>14 localhost.8</li> <li>15 localhost.8</li> <li>16 localhost.8</li> <li>16 localhost.8</li> <li>16 localhost.8</li> <li>16 localhost.8</li> <li>16 localhost.8</li> <li>16 localhost.8</li> <li>16 localhost.8</li> <li>16 localhost.8</li> <li>16 localhost.8</li> <li>16 localhost.8</li> <li>16 localhost.8</li> <li>17 localhost.8</li> <li>18 localhost.8</li> <li>18 localhost.8</li> <li>18 localhost.8</li> <li>19 localhost.8</li> <li>19 localhost.8</li> <li>19 localhost.8</li> <li>10 localhost.8</li> <li>10 localhost.8</li> <li>10 localhost.8</li> <li>10 localhost.8</li> <li>10 localhost.8</li> <li>10 localhost.8</li> <li>10 localhost.8</li> <li>10 localhost.8</li> <li>10 localhost.8</li> <li>10 localhost.8</li> <li>10 localhost.8</li> <li>10 localhost.8</li> <li>10 localhost.8</li> <li>10 localhost</li></ul>                                    | - Forbit x +<br>080<br>4 - Forbidden<br>初山此目录的内容。<br>JRL 配置默认文档,并且没有在服务器上启用目录浏览。<br>BB是用目录浏览。<br>IS 管理器。<br>影视图中,双盘"目录浏览"。<br>录浏览"页上,在"操作"窗格中单击"启用"。<br>到磨序配置文件中的 configuration/system.webServed<br>DirectoryListingModule<br>ExecuteRequestHandler<br>StaticFile<br>0x00000000                                                                                                    | er/directoryBrowse@enat<br>请求的 URL<br>物理路径<br>登录方法<br>登录用户                  | ☆ C                                                                                                    | 、 点此搜索                                                            |                                        |
| <ul> <li>100 读知信读 - 403.14</li> <li>10 localhost.6</li> <li>11 localhost.6</li> <li>11 localhost.7</li> <li>11 localhost.6</li> <li>11 localhost.6</li> <li>11 localhost.6</li> <li>11 localhost.6</li> <li>11 localhost.6</li> <li>11 localhost.6</li> <li>11 localhost.6</li> <li>11 localhost.6</li> <li>11 localhost.6</li> <li>11 localhost.6</li> <li>11 localhost.6</li> <li>11 localhost.6</li> <li>11 localhost.7</li> <li>11 localhost.6</li> <li>11 localhost.6</li> <li>11 localhost.7</li> <li>11 localhost.6</li> <li>11 localhost.6</li> <li>11 localhost.7</li> <li>11 localhost.6</li> <li>11 localhost.7</li> <li>11 localhost.7</li> <li>11 localhost.</li></ul>                                   | - Forbit x +<br>D800<br>4 - Forbidden<br>初出此目录的内容。<br>URL 配置默认文档,并且没有在服务器上启用目录浏览。<br>期目录浏览,请确保配置了默认文档并且该文件存在。<br>编启用目录浏览。<br>请确保配置了默认文档并且该文件存在。<br>器名用目录浏览。"<br>即题"页上,在"操作"窗格中单击"启用"。<br>即题"形置文件中的 configuration/system.webServed<br>DirectoryListingModule<br>ExecuteRequestHandler<br>StaticFile<br>0x00000000                                                                                                    | er/directoryBrowse@enab<br>请求的 URL<br>物理路径<br>登录用户                          | ☆ C                                                                                                    | 2、点此搜索                                                            |                                        |
| <ul> <li>100 序知语读 - 403.14</li> <li>10 localhost.6</li> <li>11 localhost.6</li> <li>11 localhost.6</li> <li>12 ① localhost.6</li> <li>12 ① localhost.6</li> <li>13 回前的原因:         <ul> <li>2 ② localhost.6</li> <li>2 ③ localhost.6</li> </ul> </li> <li>11 即 错误 403.1</li> <li>12 ○ ① localhost.6</li> <li>12 ○ ① localhost.6</li> <li>12 ○ ① localhost.6</li> <li>13 ○ ⑦ □ ○ □ ○ □ ○ ○ □ ○ ○ □ ○ ○ ○ ○ ○ ○ ○</li></ul>                                                                                                    | - Forbit x +<br>D800<br>4 - Forbidden<br>57)出此目录的内容。<br>URL 配置默认文档,并且没有在服务器上启用目录浏览。<br>URL 配置默认文档,并且没有在服务器上启用目录浏览。<br>E18<br>2000<br>E18<br>2000<br>E18<br>2000<br>E18<br>2000<br>E18<br>2000<br>E18<br>2000<br>E18<br>E18<br>E18<br>E18<br>E18<br>E18<br>E18<br>E18                                                                                                    | ar/directoryBrowse@enab<br>请求的 URL<br>物理路径<br>登录方法<br>登录用户<br>网站或应用程序启用目录列表 | <ul> <li>☆ C</li> <li>Ied 特性被设置为 True。</li> <li>http://localhost:8080/</li> <li>D:\iis_website</li> <li>E名</li> <li>E名</li> <li>E名</li> <li>E名</li> </ul> | <ol> <li>点此搜索</li> <li>点此搜索</li> <li></li></ol>                   |                                        |
| <ul> <li>100 序知信義 - 403.14</li> <li>10 localhost.6</li> <li>11 localhost.6</li> <li>11 localhost.6</li> <li>11 localhost.6</li> <li>12 の localhost.6</li> <li>12 の localhost.6</li> <li>14 の localhost.6</li> <li>14 の localhost.6</li> <li>15 管理         <ul> <li>1. 対开:</li> <li>2. 在"功</li> <li>3. 在"目</li> <li>1. 対开:</li> <li>2. 在"功</li> <li>3. 在"目</li> <li>1. 前知</li> <li>2. 在"功</li> <li>3. 在"目</li> <li>1. 前知</li> <li>2. 在"功</li> <li>3. 在"目</li> <li>1. 執认站点或应加</li> </ul> </li> <li>详细错误信息:         <ul> <li>1. 報告</li> <li>1. 就知</li> <li>2. 在"功</li> <li>3. 在"目</li> <li>1. 執认站点或应加</li> </ul> </li> <li>详细错误信息:         <ul> <li>1. 我们</li> <li>1. 我们</li> <li>1. 我们</li> <li>1. 我们</li> <li>2. 在"功</li> <li>3. 在"目</li> <li>1. 我们</li> <li>1. 我们</li></ul></li></ul>                                                                                                    | - Forbit x +     - Forbidden     - Forbidden     - Forb | er/directoryBrowse@enab<br>请求的 URL<br>物理路径<br>登录方法<br>登录用户<br>网站或应用程序启用目录列表 | ☆ C<br>led 特性被设置为 True。<br>http://localhost:8080/<br>D:\iis_website<br>匿名<br>匿名<br>尾名<br>尾名                                                               | <ol> <li>点此搜索</li> <li>点此搜索</li> <li>「意禁用的,以保护服务器内容的安」</li> </ol> |                                        |

💡 注意:

• 目前访问网站显示为403是因为网站内容尚未上传至指定目录。

#### (3) 将构建好的项目发布至IIS,并访问

步骤1:将(1)中构建的dist目录的内容拷贝至此网站的物理路径:d://iis\_website。

步骤2:访问发布后的网站,如图7所示。

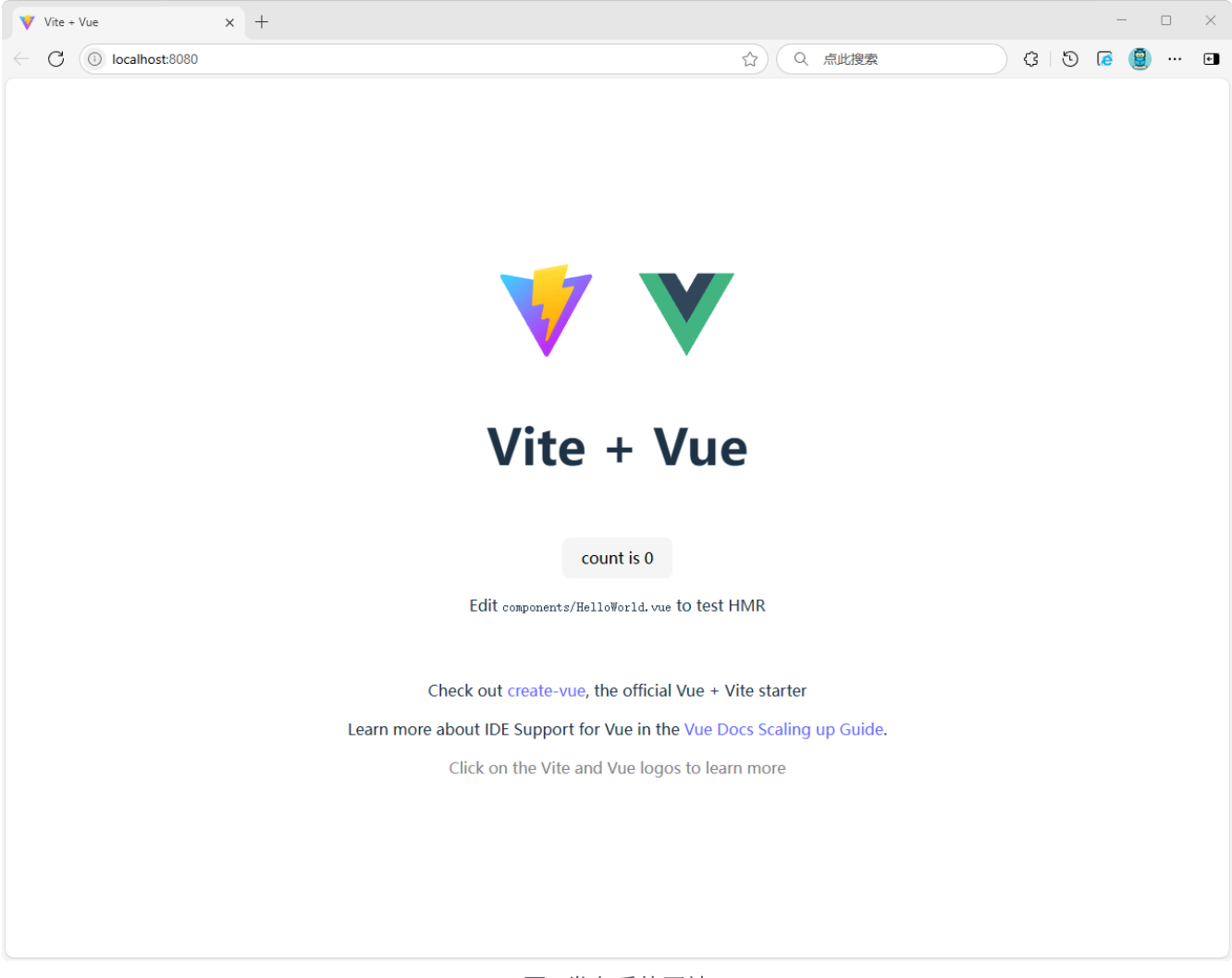

图7发布后的网站

## 七、实验考核

本实验考核采用【实验随堂查】方式开展。

每个实验完成后,在实验课上通过现场演示的方式向实验指导教师进行汇报,并完成现场问答 交流。

每个实验考核满分100分,其中实验成果汇报60分,现场提问交流40分。

实验考核流程:

- (1) 学生演示汇报实验内容的完成情况,实验指导老师现场打分。
- (2) 指导老师结合实验内容进行提问,每位学生提问2-3个问题,根据回答的情况现场打分。
- (3)实验考核结束后,进行公布成绩。